## ИНСТРУКЦИЯ:

\*корректная работа системы для сдачи ВИ возможна только с ноутбука или компьютера

## КАК СДАВАТЬ ВСТУПИТЕЛЬНЫЕ ИСПЫТАНИЯ ДИСТАНЦИОННО

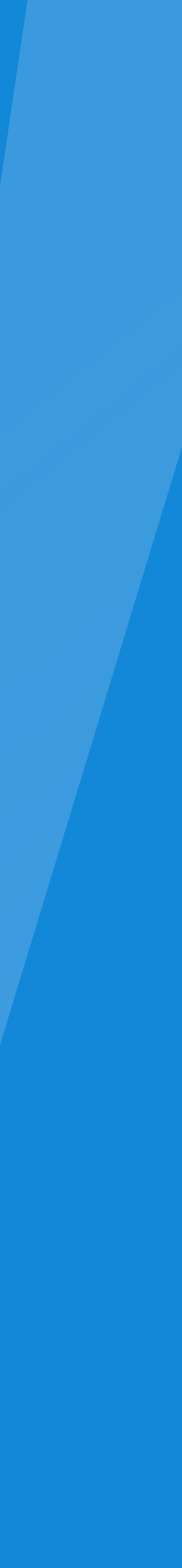

## Перед началом работы проверьте разрешение на использование камеры и микрофона Это можно сделать в настройках Вашего браузера

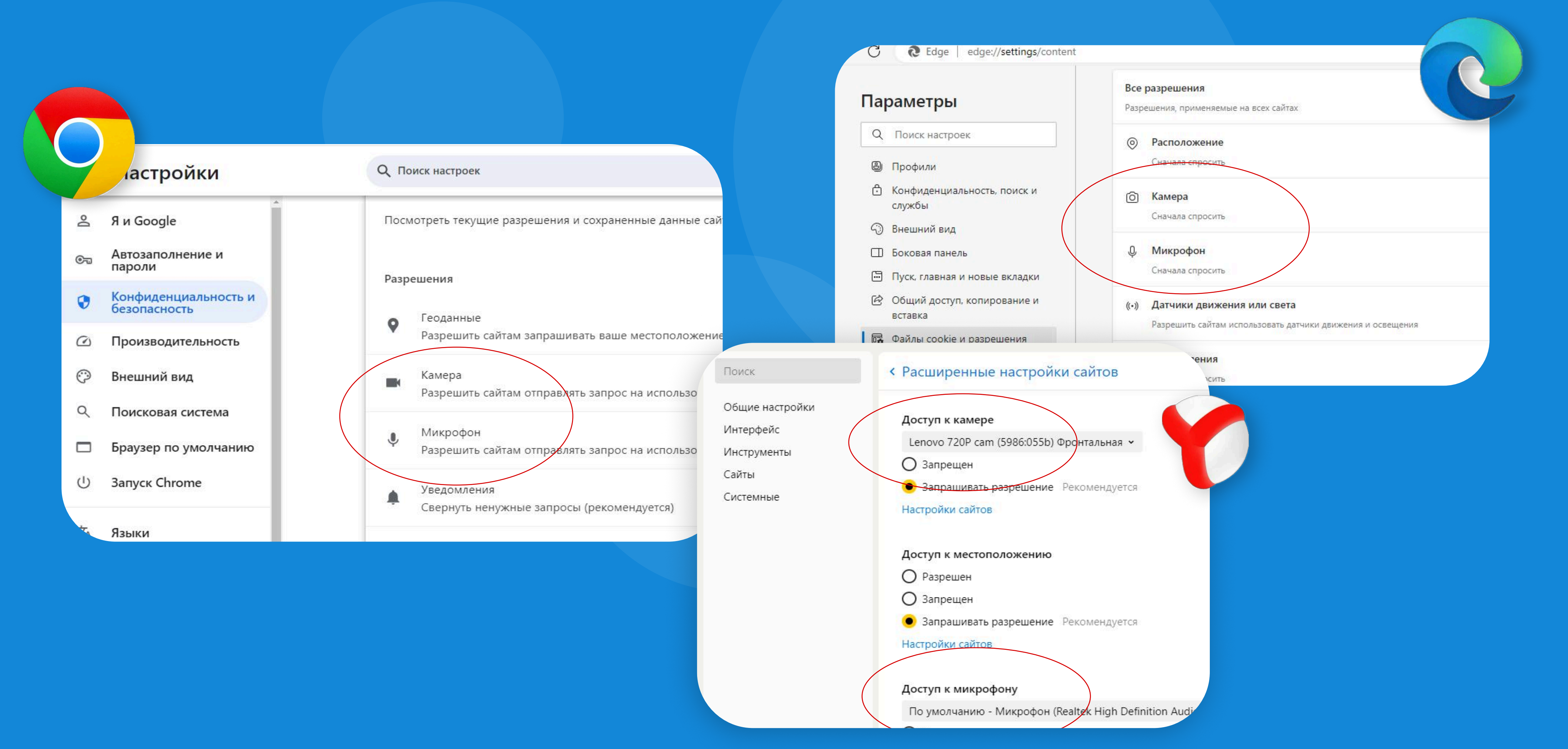

## Проверить веб-камеру

Для запуска теста веб-камеры вам не нужны никакие программы, просто нажмите на кнопку ниже. Если ваша камера работает, вы увидите себя на экране.

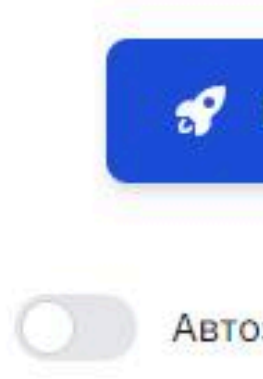

🚀 Начать тест

Автозапуск в следующий раз

Для входа в систему Вам необходимо будет ввести логин и пароль, присланные в бот или на электронную почту, указанную при подаче документов для поступления в ДВФУ

#### У вас новое сообщение от приёмной комиссии!

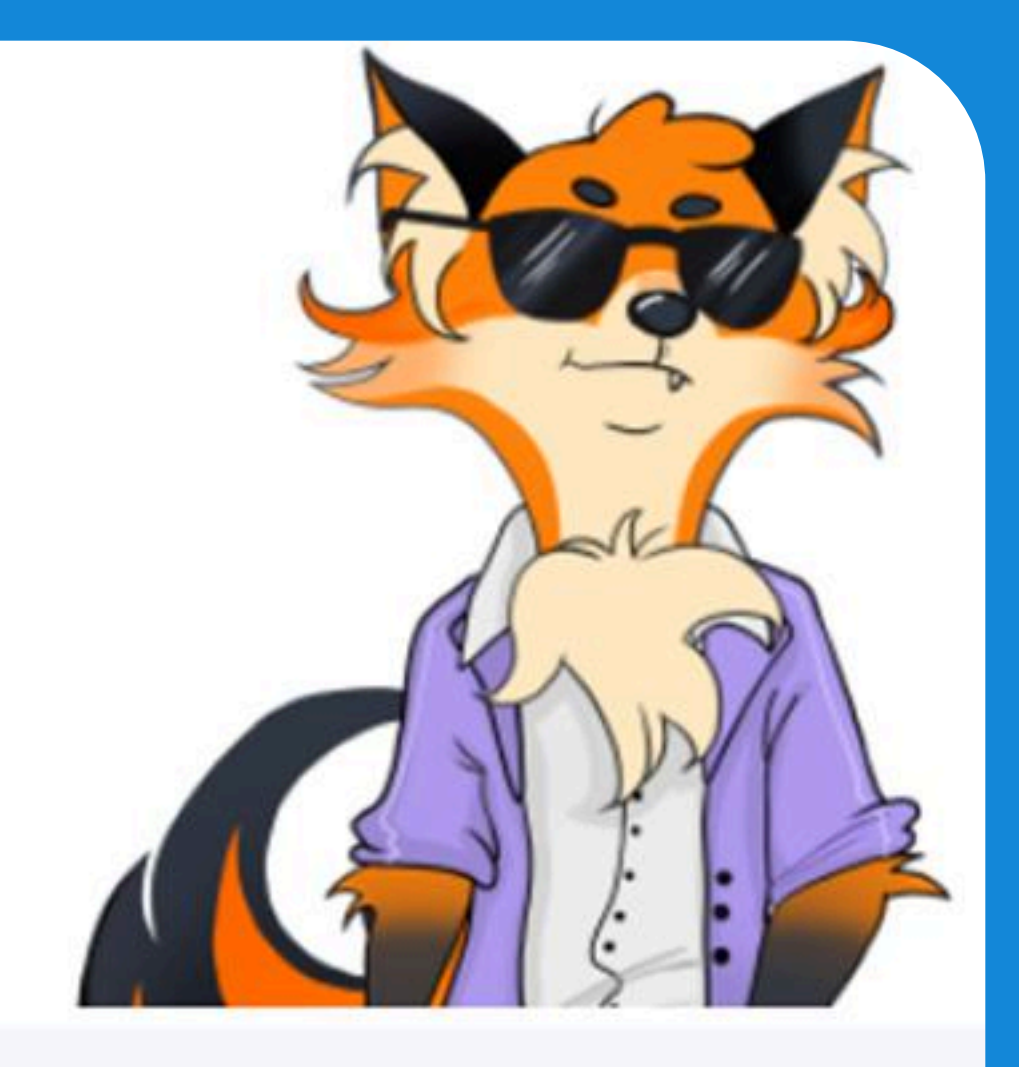

Уважаемый Роман Андреевич, для вас был создан аккаунт в Moodle для прохождения вступительных испытаний в ДВФУ.

Логин:

Пароль:

https://exams.dvfu.ru/

После перехода по ссылке Вы попадете на страницу с вводом логина и пароля, вводим их

| E | Вход                                              |
|---|---------------------------------------------------|
|   | Логин*                                            |
|   | Пароль*                                           |
|   | Вход                                              |
| 3 | абыли логин или пароль?                           |
| B | Вашем браузере должен быть разрешен прием cookies |
|   |                                                   |

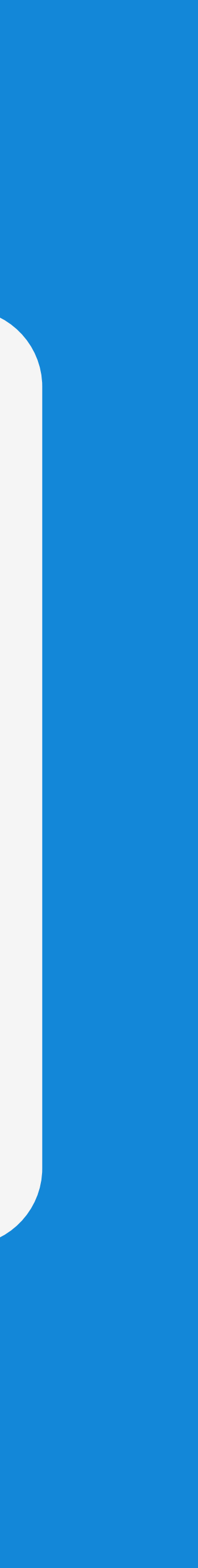

## На главной странице у Вас будут отображаться все вступительные испытания, на которые Вы записаны

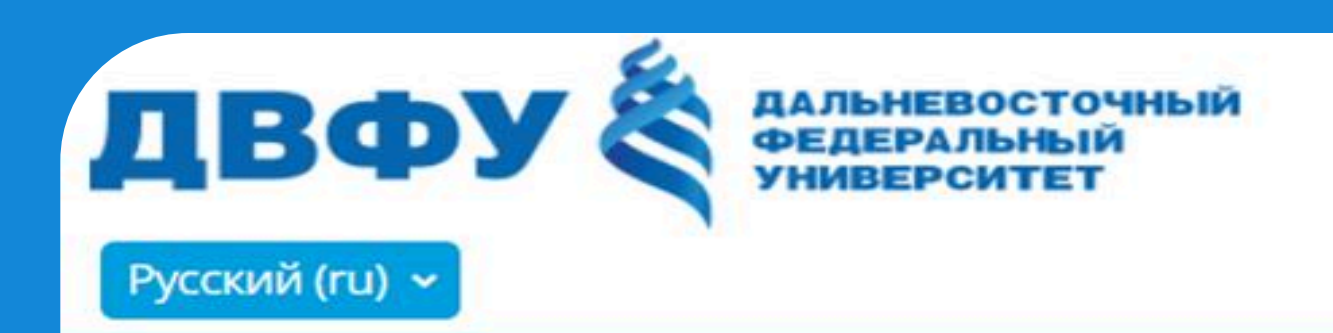

#### Список курсов

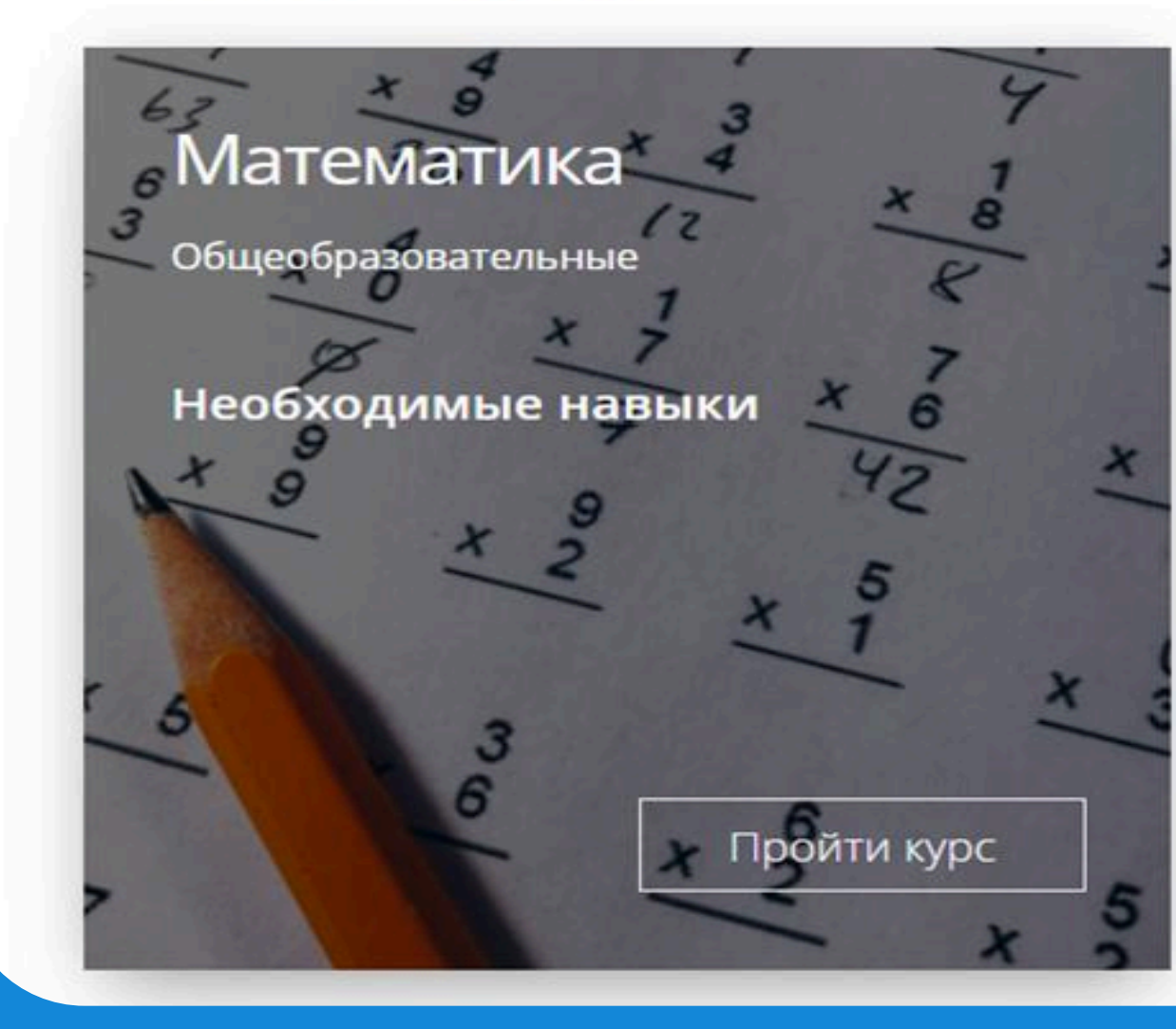

#### Русский язык

Общеобразовательные

Необходимые навыки

Пройти курс

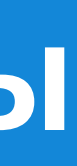

По умолчанию у всех пользователей отображается время тестирований по часовому поясу Владивостока. Для того, чтобы время отображалось по Вашему часовому поясу, наведите на иконку Вашего профиля в левом верхнем углу

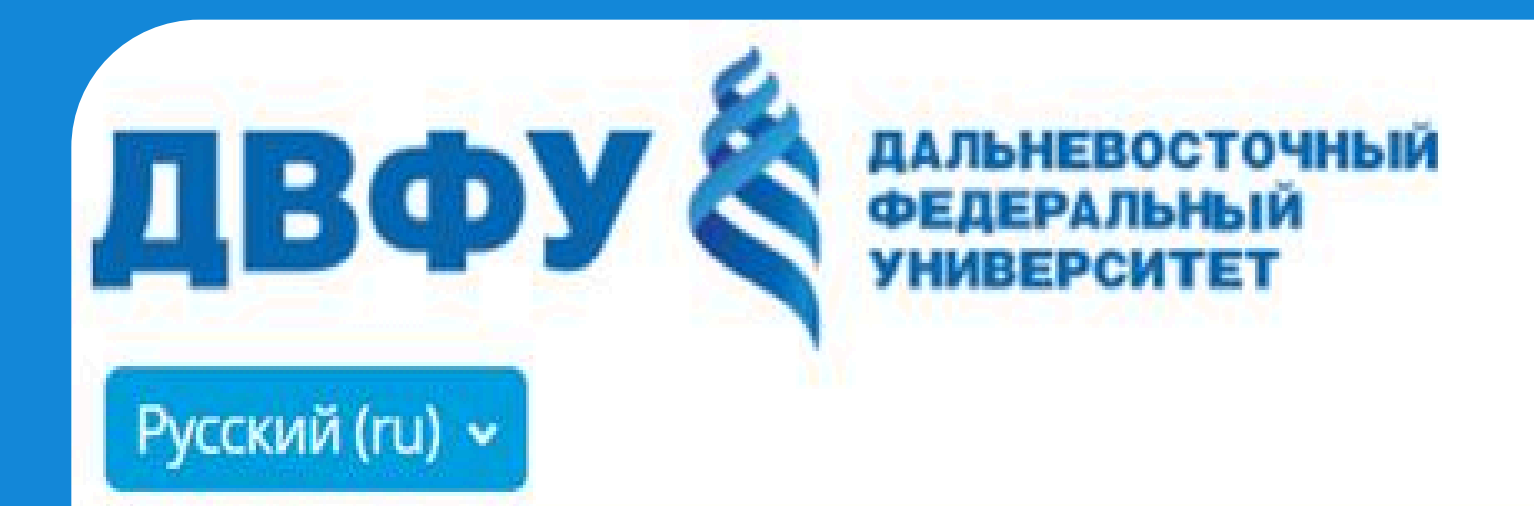

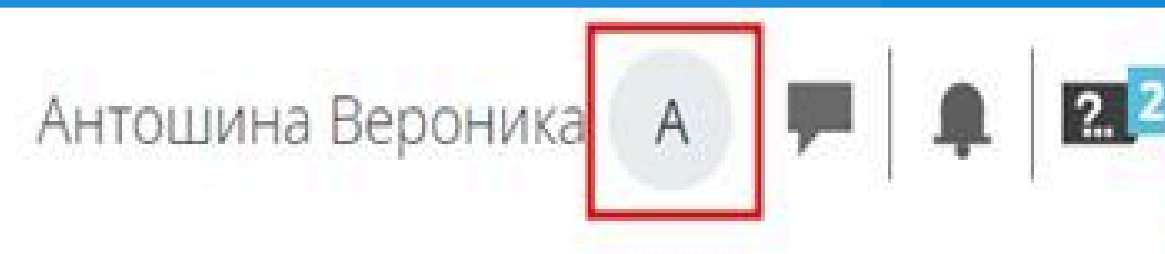

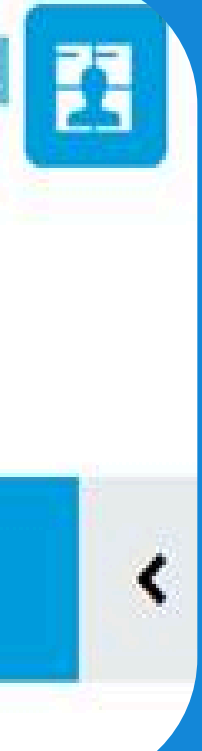

## Переходим в раздел «О пользователе», далее — в «Редактирование информации»

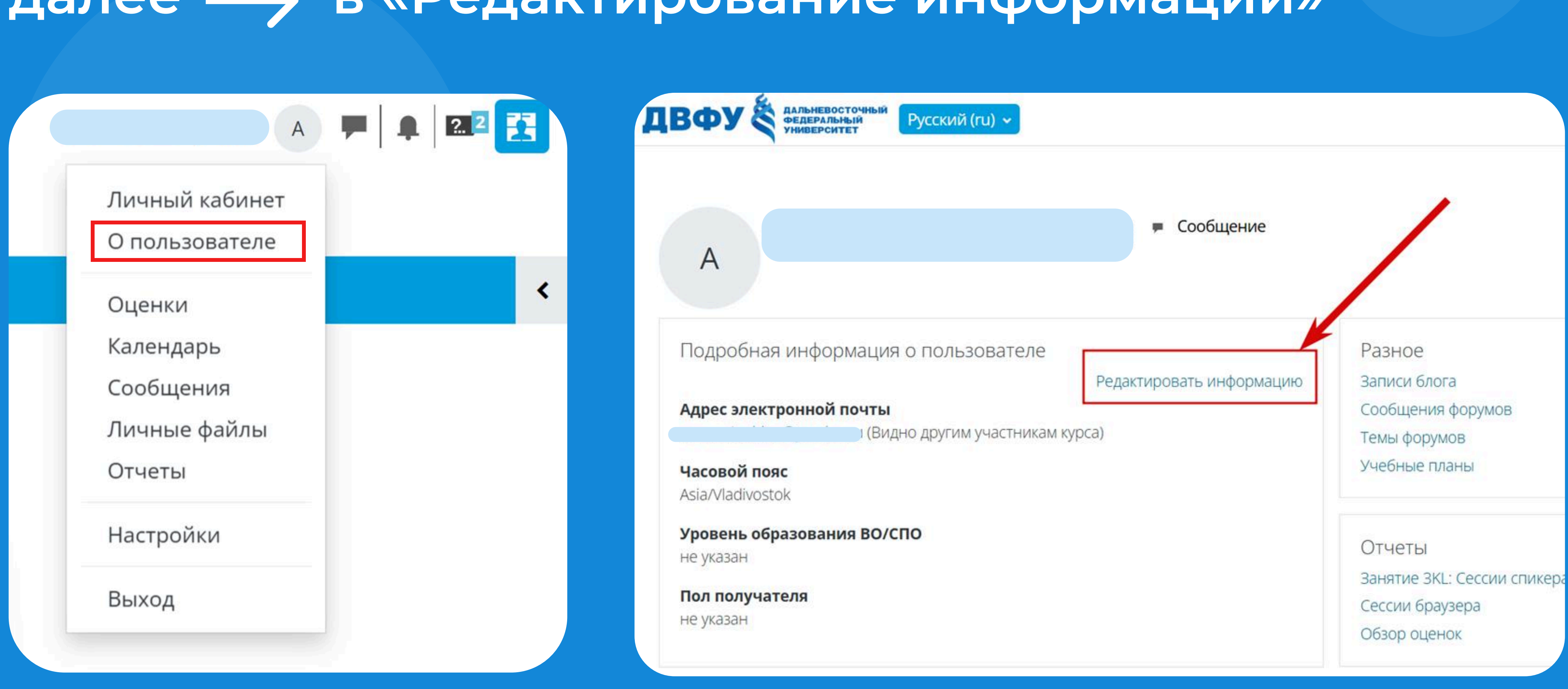

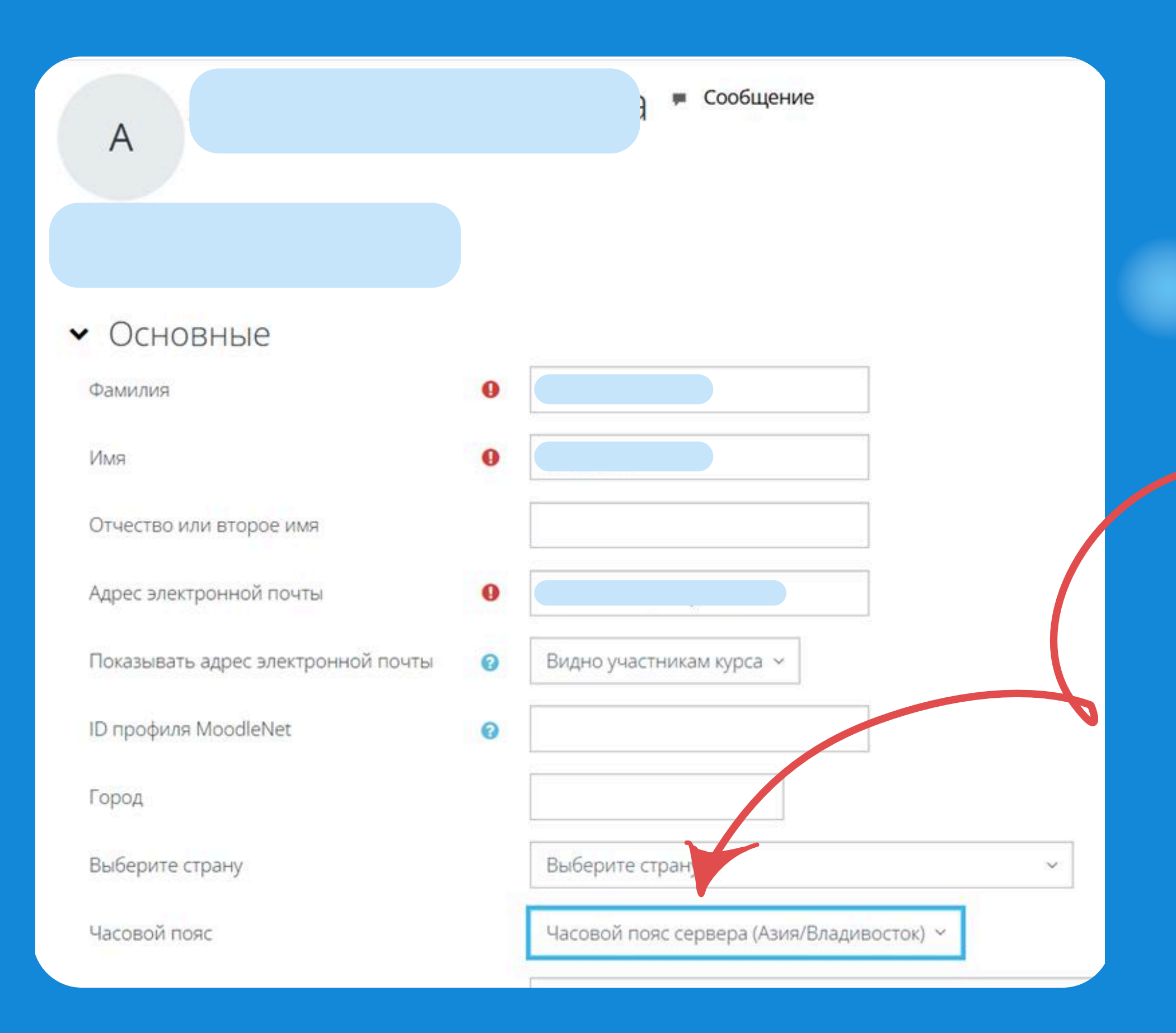

## Из раскидывающегося списка выбираем свой часовой пояс

## и обновляем профиль

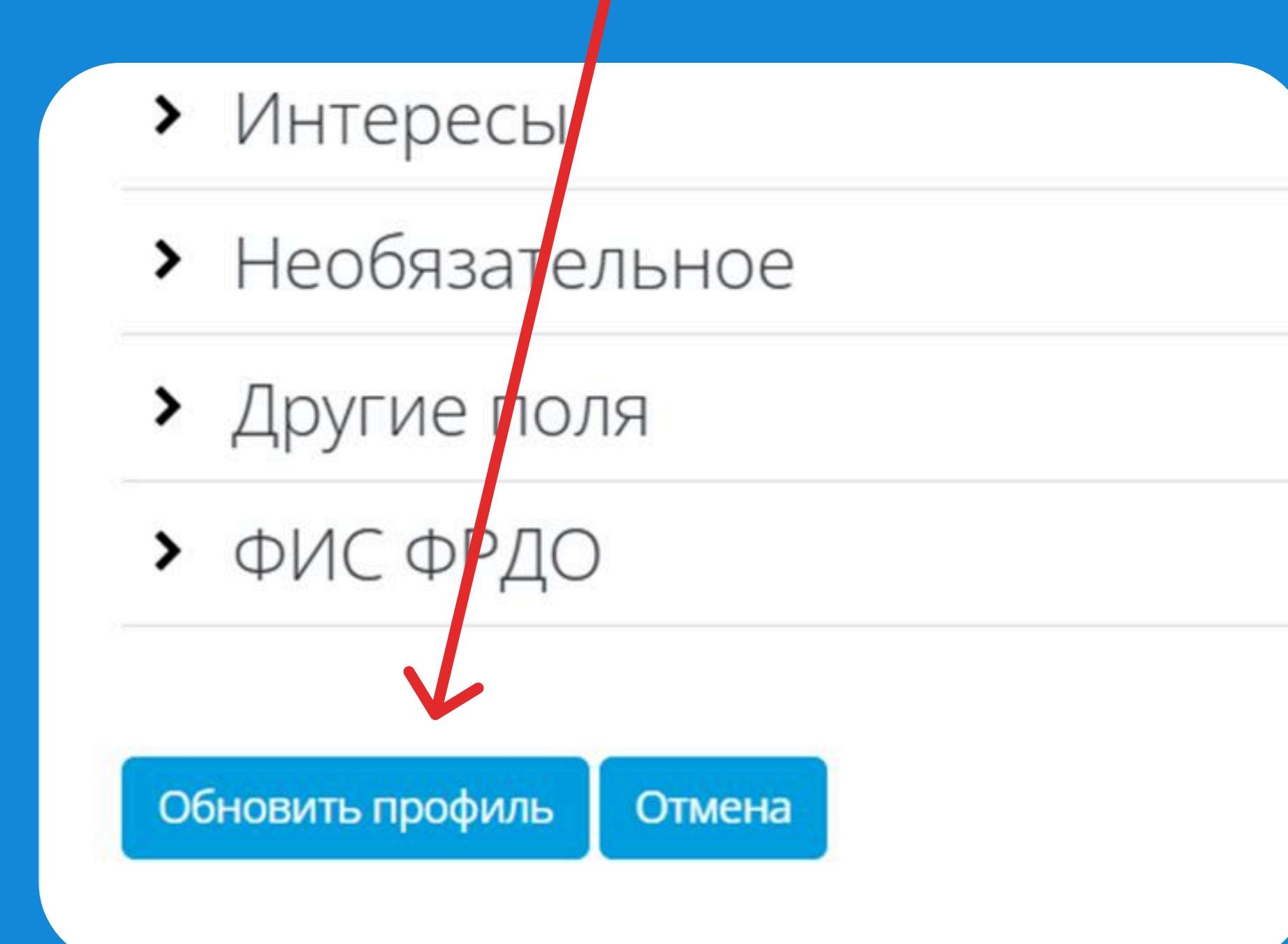

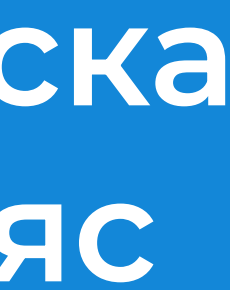

## Возвращаемся на главную страницу и нажимаем "Пройти курс"

#### Список курсов

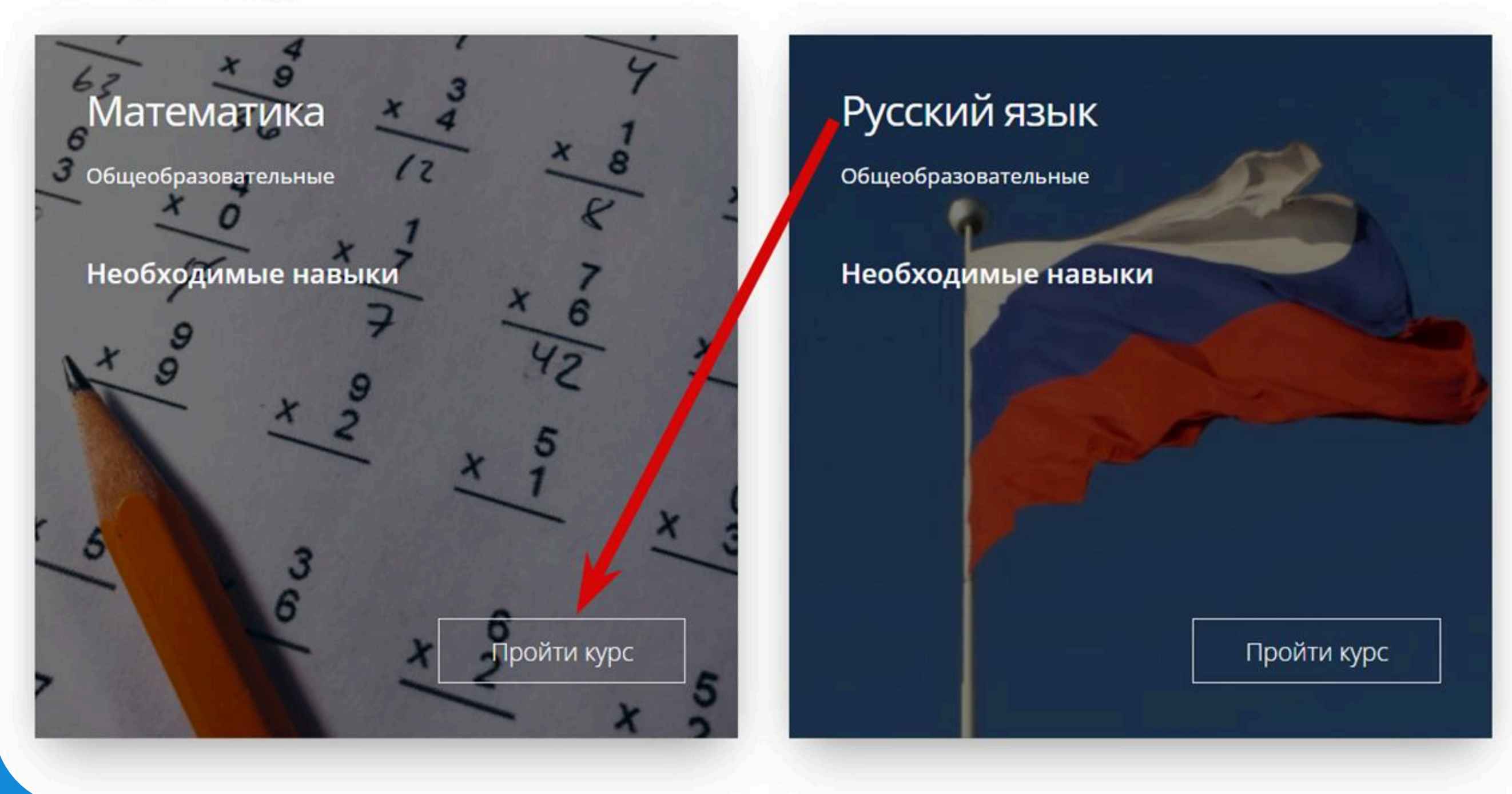

### Для перехода к тестированию нажмите на синюю надпись «Тестирование»

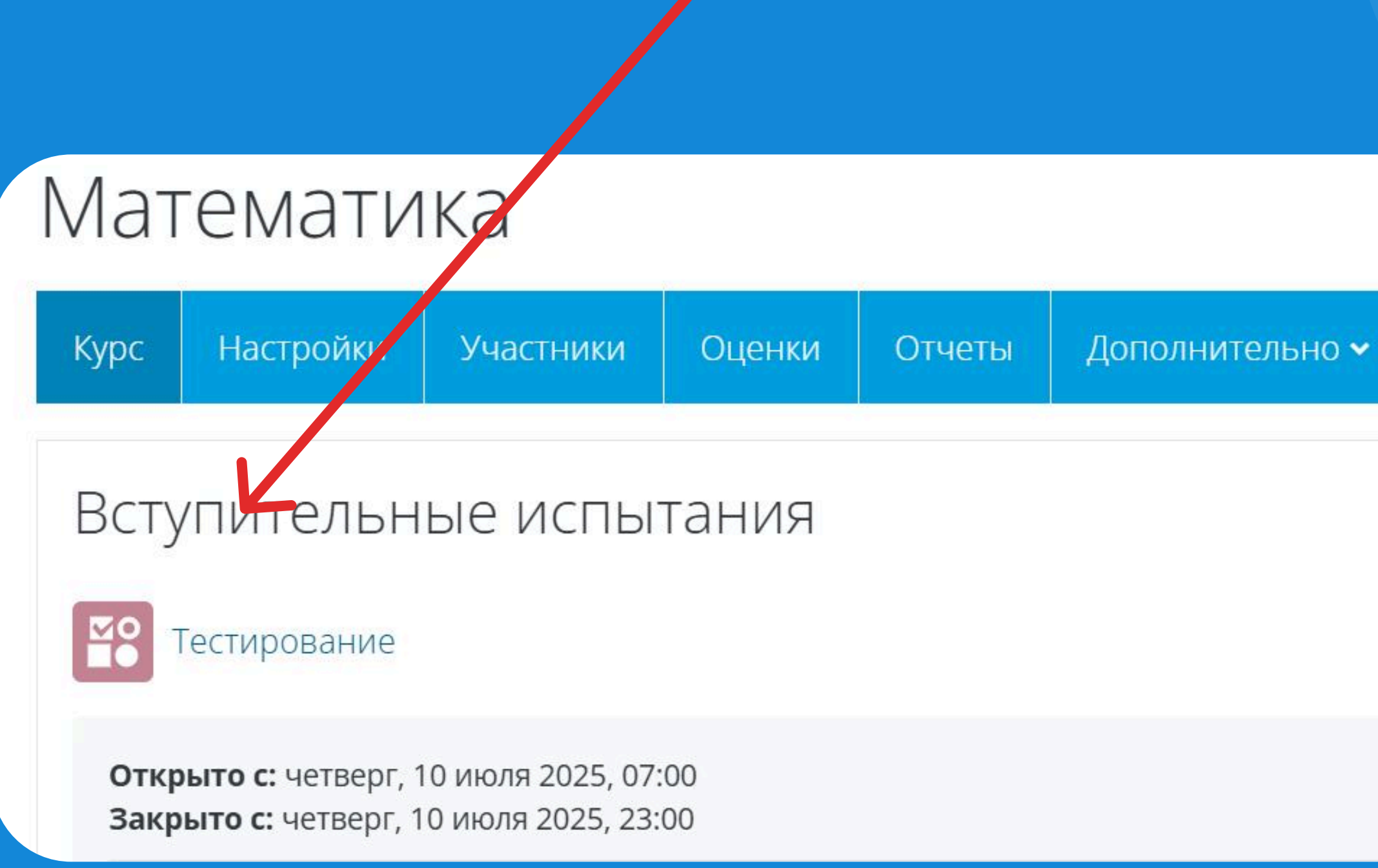

Отметить как выполненный

вступительных испытаний

Математика

Тестирование

Отметить как выполненный

Открыто с: четверг, 10 июля 2025, 07:00 Закрывается: четверг, 10 июля 2025, 23:59

### Тестирование будет доступно с 7:00 до 23:59 по Владивостоку с ограничением по временем в соответствии с программой

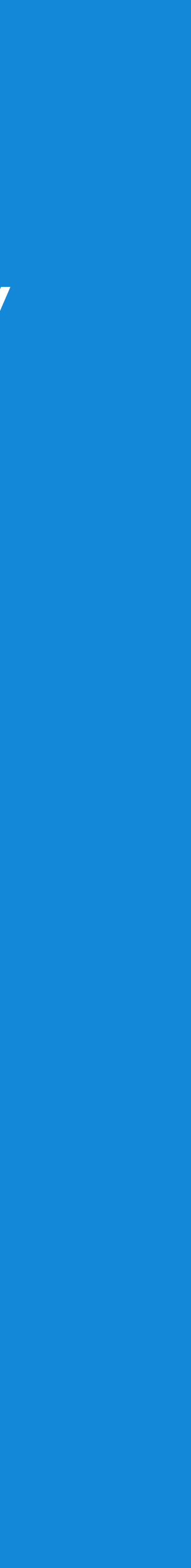

### Для того, чтобы начать тест, нажимаем «Начать попытку»

Попытка теста

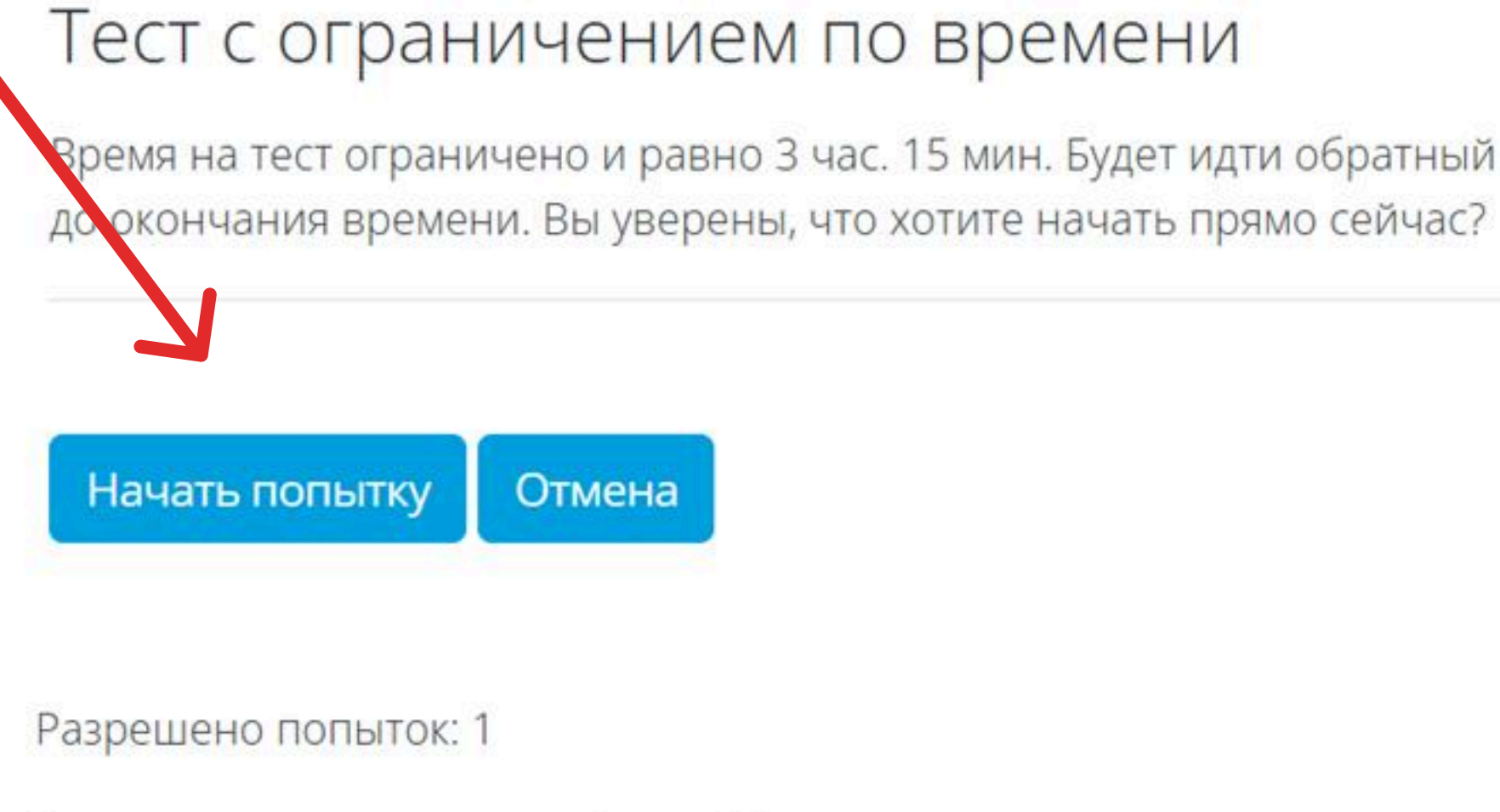

Ограничение по времени: З час. 15 мин.

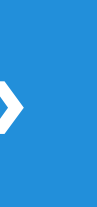

время на тест ограничено и равно 3 час. 15 мин. Будет идти обратный отсчет времени с момента начала вашей попытки, и вы должны завершить попытку теста

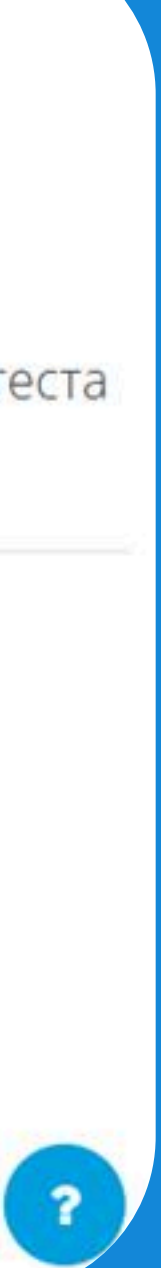

## После начала попытки, Вас перебросит на систему прокторинга Examus.

#### Правила использования системы прокторинга, далее Система прокторинга.

#### Приветствуем вас!

Вы приступаете к прохождению тестирования с прокторингом. Просим вас внимательно ознакомиться с правилами, так как за их нарушение ваш результат теста может быть отклонен.

В случае, если организатор тестирования сообщил вам другие правила, и вы увидели противоречия с текстом ниже — не волнуйтесь, правила организатора имеют высший приоритет.

Итак, ниже стандартные правила по прохождению экзамена с прокторингом, прочитайте их, после согласия с ними вы перейдете на следующий экран:

Подготовка к тестированию

Согласие с правилами

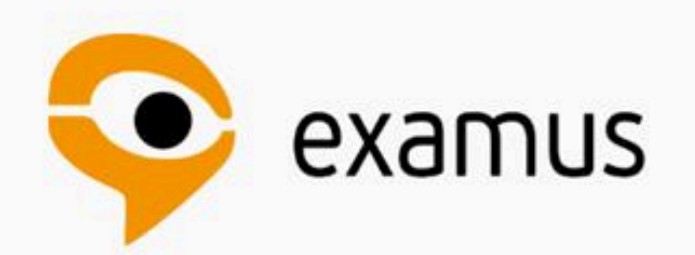

## Для включения системы идентификации необходимо дать все запрашиваемые разрешения - на доступ системы к микрофону, веб-камере и экрану Вашего компьютера

|                                       |                                                             | A STREET                   |                                     |             |
|---------------------------------------|-------------------------------------------------------------|----------------------------|-------------------------------------|-------------|
| ← ⑨                                   | C A ttps://stud                                             | lent.examus.net/           | ?sessionId=3018706&serverOrigin=    | https%3A.   |
| Durter                                |                                                             |                            | Пределы. Пошаго 🛛 🚼 Запись на экзам | e 🛛 🎂 Dashb |
| Protec                                | τ                                                           | ?                          |                                     | По          |
| Вы на сай                             | те https://student.exan                                     | nus.net                    |                                     |             |
|                                       | Соединение защиш<br>передаются в заши<br>виде.<br>Подробнее | цено и данные<br>фрованном |                                     | 0           |
| Отзывы о                              | сайте                                                       | <u>★ 173 отзыва</u>        |                                     |             |
| Блокиров                              | ка рекламы и трекеро                                        | B                          | Правила испо                        | льзов       |
| Настроить                             |                                                             |                            | дале                                | е Сис       |
| Использо                              | вать камеру                                                 |                            |                                     |             |
| ————————————————————————————————————— | 1.<br>Б                                                     |                            | Приветствуем вас!                   |             |
| Использо                              | вать микрофон                                               |                            | Вы приступаете к прохож             | дению тест  |
| Вкл.                                  |                                                             |                            | внимательно ознакомить              | ся с правил |
| пастроит                              |                                                             |                            | может быть отклонен.                |             |
| ОБЩИЕН                                | АСТРОЙКИ БЕЗОПАС                                            | ности                      | В случае, если организат            | ор тестиро  |
|                                       |                                                             | -                          | противоречия с текстом н            | иже – не в  |
| Предупре                              | ждать о вводе номера                                        | банковской                 | приоритет                           |             |

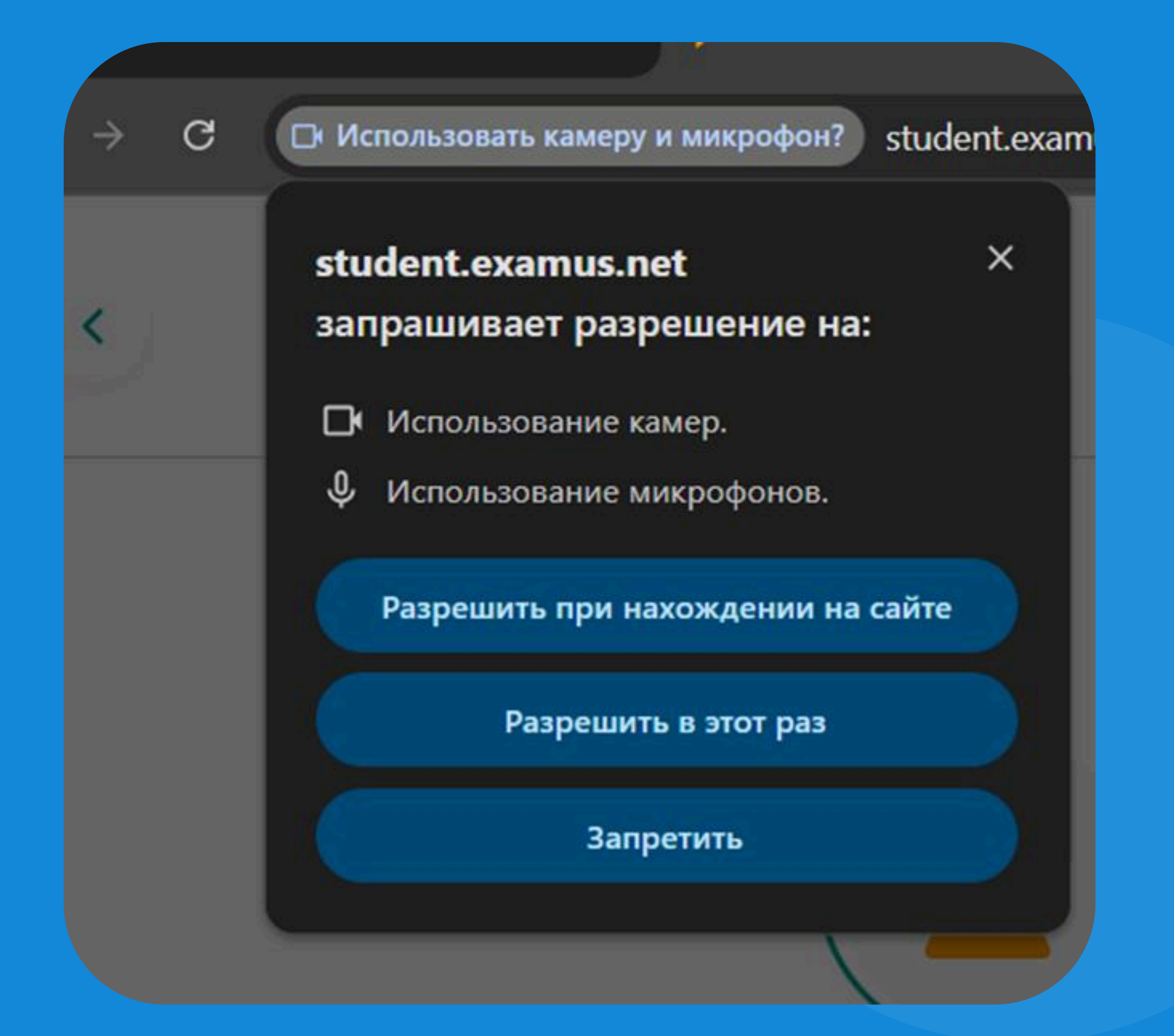

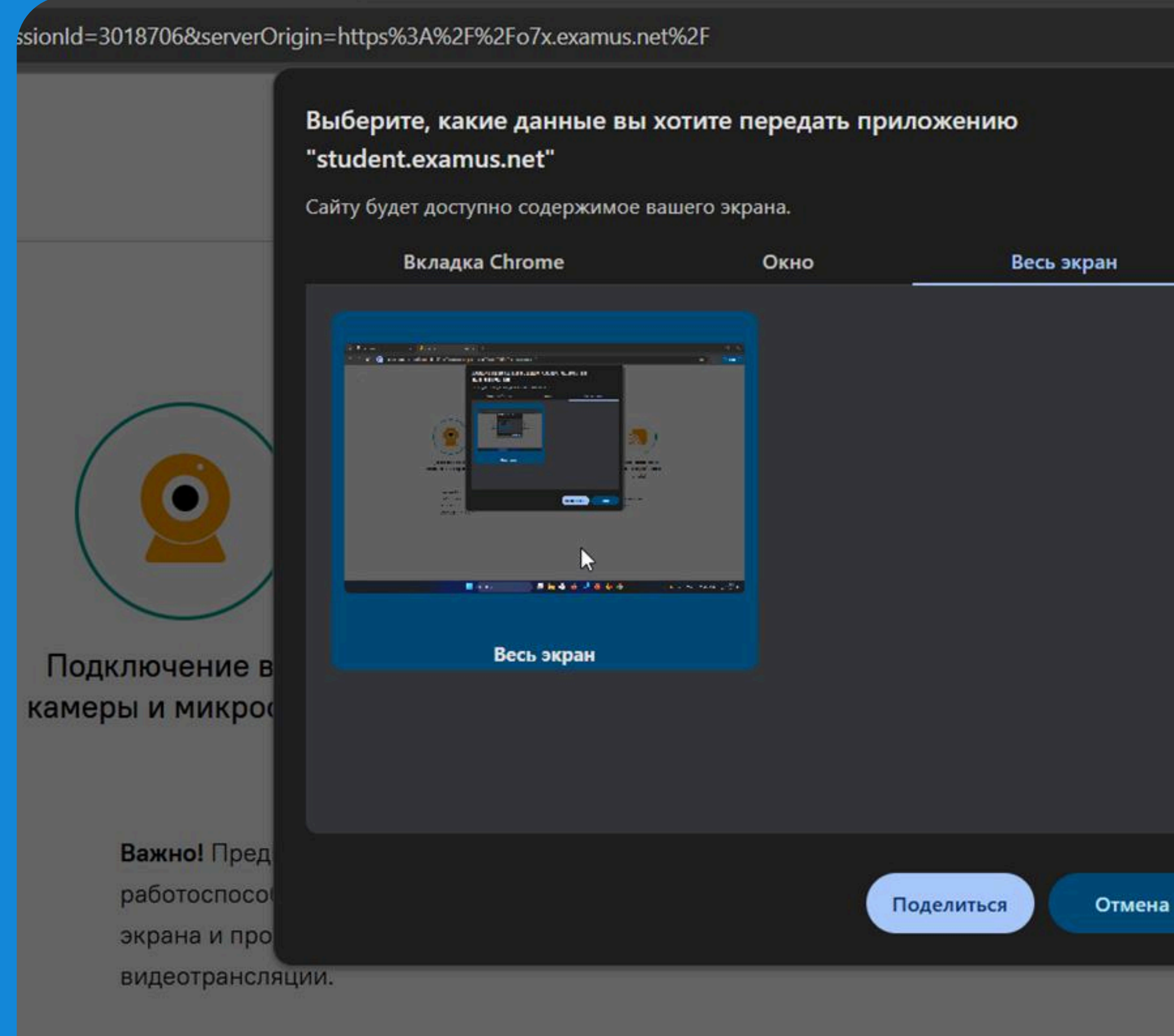

еры и рабочего стола

ансляция веб-

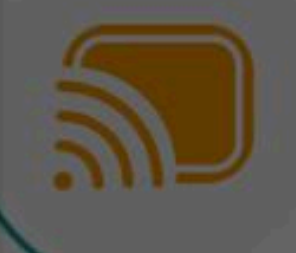

Необходимо транслировать весь экран. Если экран будет транслироваться не полностью, мы можем аннулировать результаты экзаменов.

а

сетевого

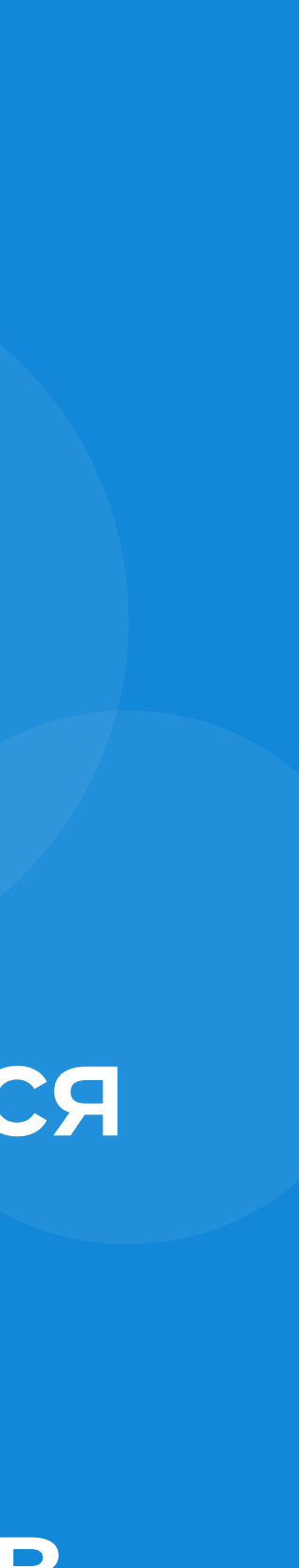

## Необходимо сфотографировать свой паспорт и продемонстрировать свое рабочее место

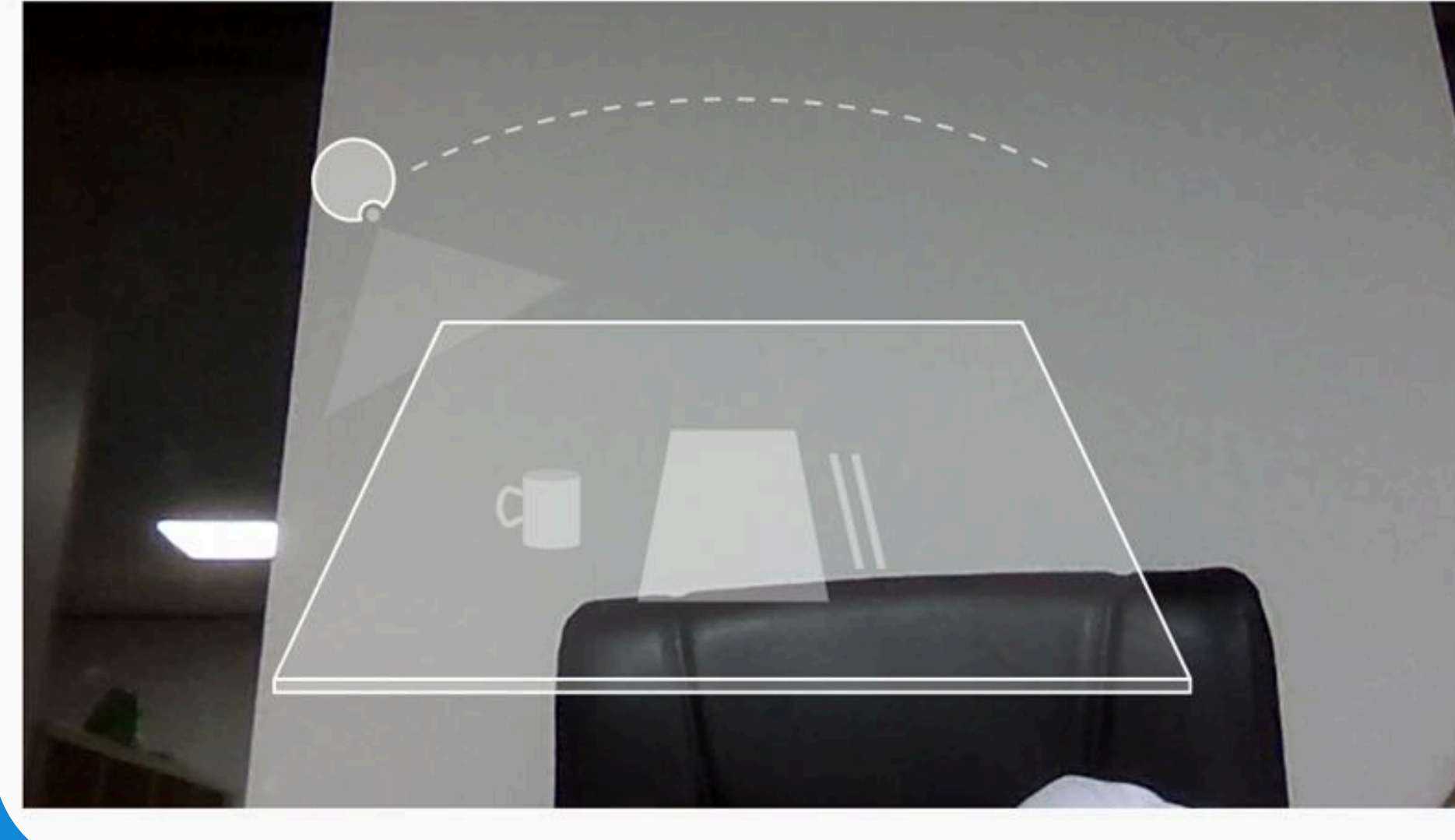

Покажите, пожалуйста, своё рабочее место, для этого поверните веб-камеру так, чтобы она показала ваш стол

Загрузка снимка

Подготовка к тестированию

#### Тестирование

[dvfu\_moodlesimple]Математика

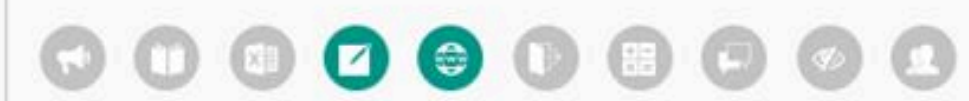

#### Дополнительные правила

Разрешить доступ к сайтам/к приложениям почты для фотографирования решения и загрузки решения на платформу

#### ЧАТ С ПРОКТОРОМ

Покажите, пожалуйста, своё рабочее место, для этого поверните веб-камеру

так, чтобы она показала ваш стол

Покажите, пожалуйста, своё рабочее

так, чтобы она показала ваш стол

место, для этого поверните веб-камеру

После успешной проверки нажмите «Продолжить». Если возникают проблемы на этом этапе, нажмите «Повторить попытку»

камеры и микрофона

Подготовка к тестированию

Проверка компьютера

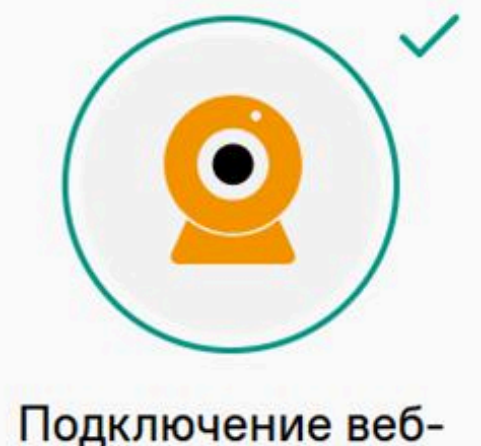

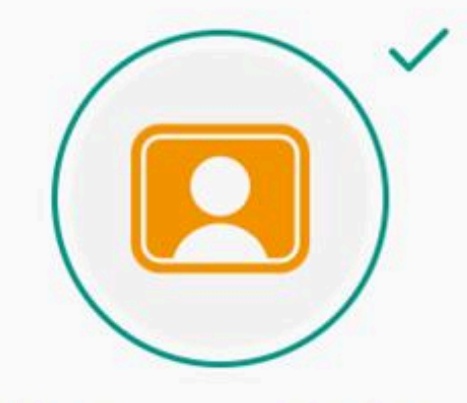

Изображение с вебкамеры

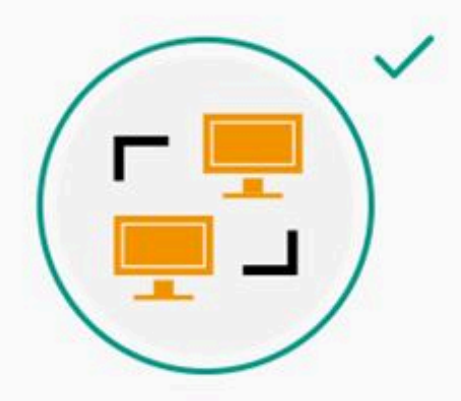

Сетевое соединение

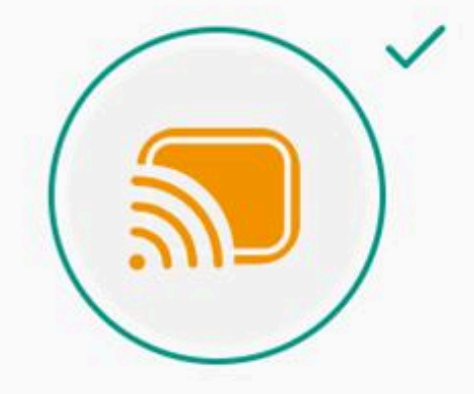

Трансляция вебкамеры и рабочего стола

📿 Повторить проверку

Все работает и готово к тестированию

Продолжить

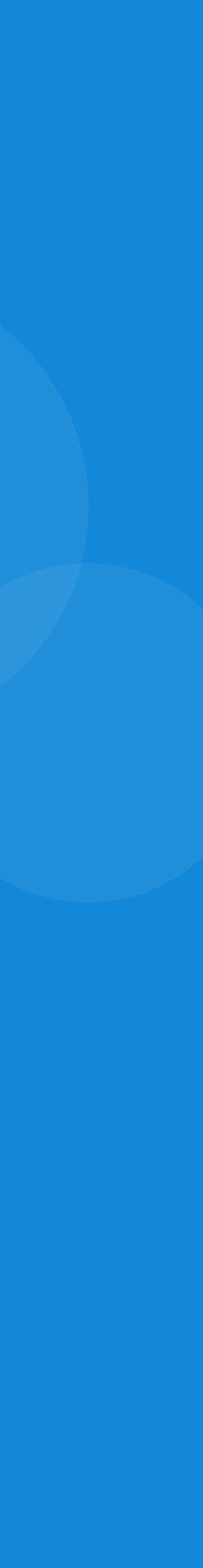

Разрешены только вебсайты почтовых ящиков для фотографирования решения и загрузки на платформу

Прописано: что разрешено, где необходима загрузка рукописных решений.

#### Правила экзамена

#### Разрешено

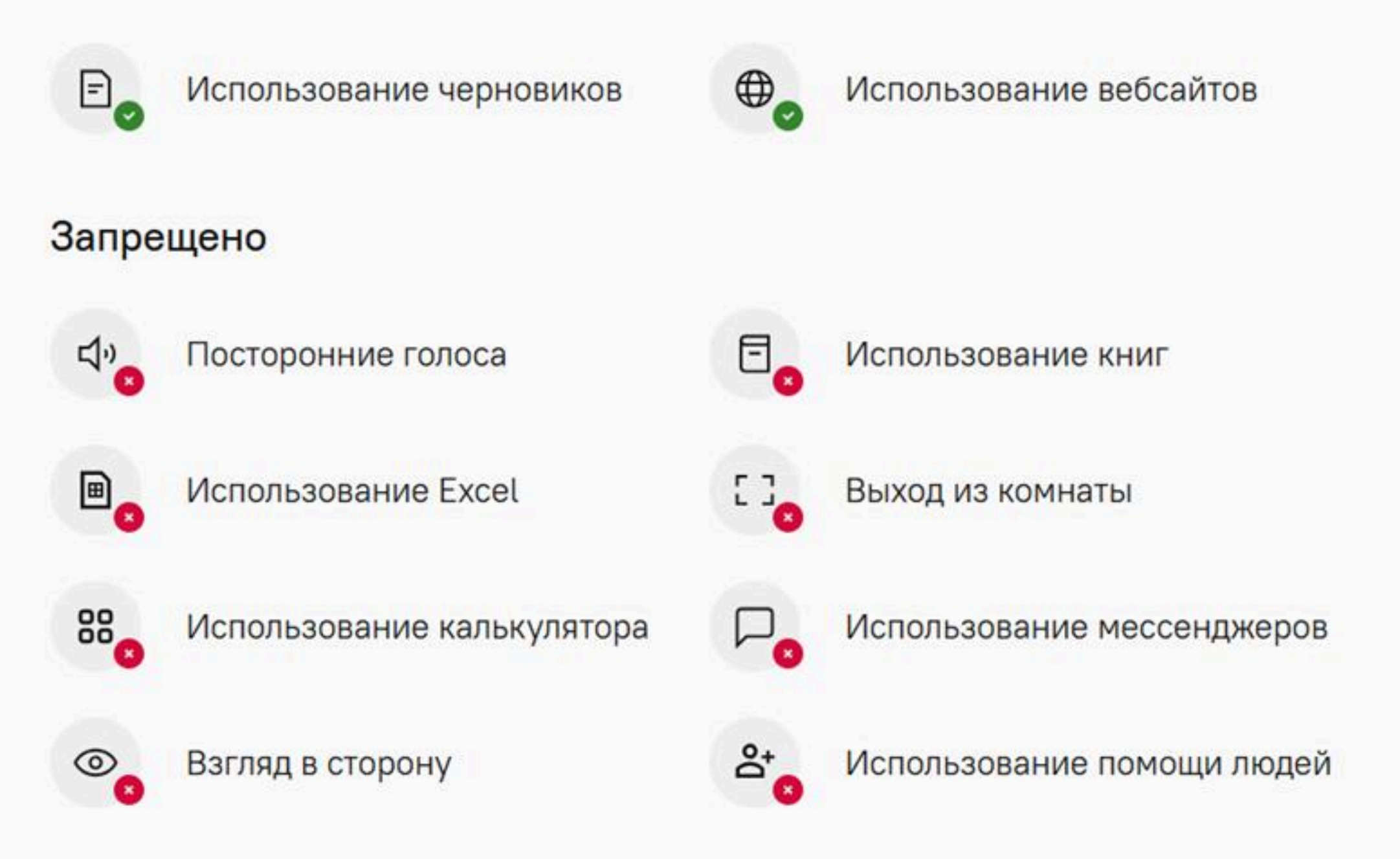

#### Дополнительные правила

Разрешить доступ к сайтам/к приложениям почты для фотографирования решения и загрузки решения на платформу

#### Продолжить

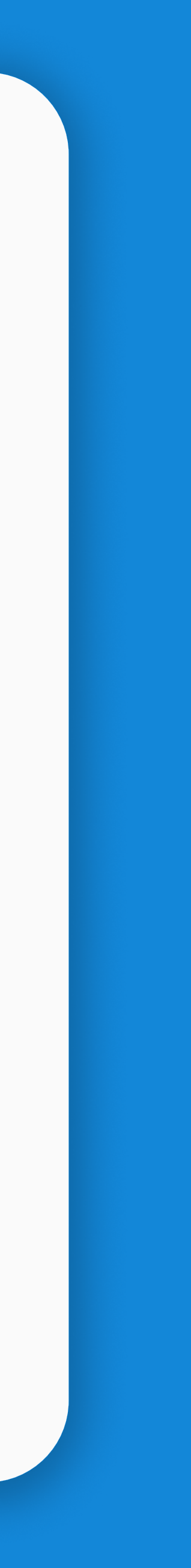

## После прохождения прокторинга приступайте к тестированию

| 1 | ВФУ 🖏 дальневосточный Рус                                                            | ский (гu) 🗸                                                                                                    | Антошина Вероника 🔺 🗭 📮     |
|---|--------------------------------------------------------------------------------------|----------------------------------------------------------------------------------------------------|-----------------------------|
|   | Навигация по тесту<br>1 2 3 4 5 6<br>7 8 9 10 11 12<br>13 14 15<br>Закончить попытку | О курсе / Математика / Тестирование   Математика   Назад   Вопрос 1   Пока нет ответа<br>Балл: 4.00   Р Отметить вопрос   Диагональ ромба, лежащая против угла 60°, равна 11,2. Найти периметр ромба.   Пока нет ответа<br>Балл: 4.00   Вопрос 2   Диагональ ромба, лежащая против угла 60°, равна 11,2. Найти периметр ромба.   Ответ:   Ответ:   Ответ: | Ставшееся время 1:07:18<br> |
| 1 |                                                                                      |                                                                                                    | Следующая страница<br>?     |

### С помощью приложения почты отправьте самому себе решения, скачайте и прикрепите в окно на платформе

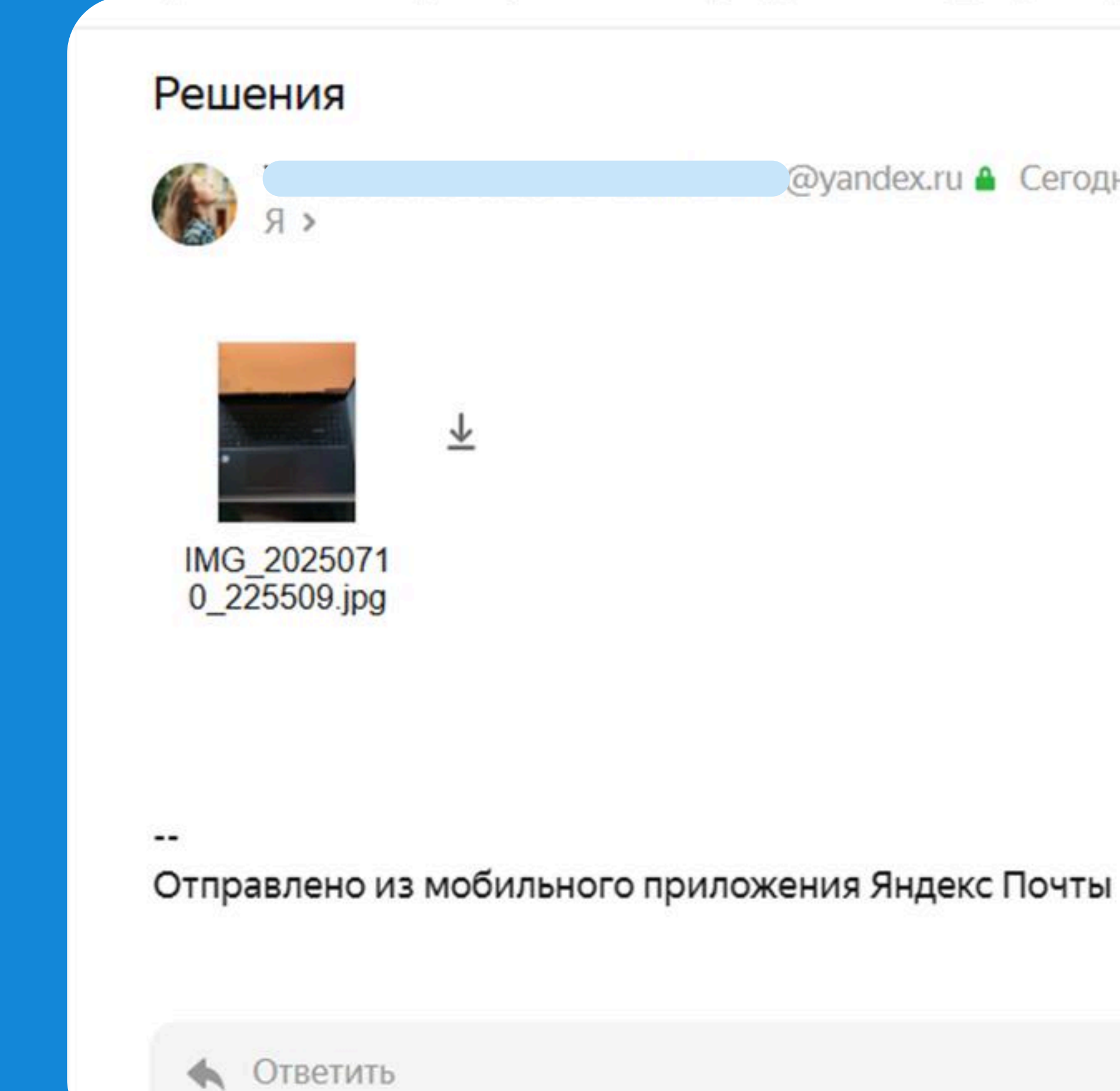

@yandex.ru 🆀 Сегодня в 22:57

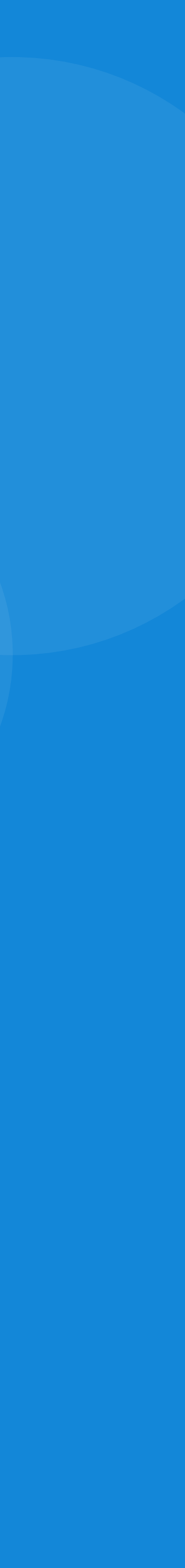

## Загрузка второй части

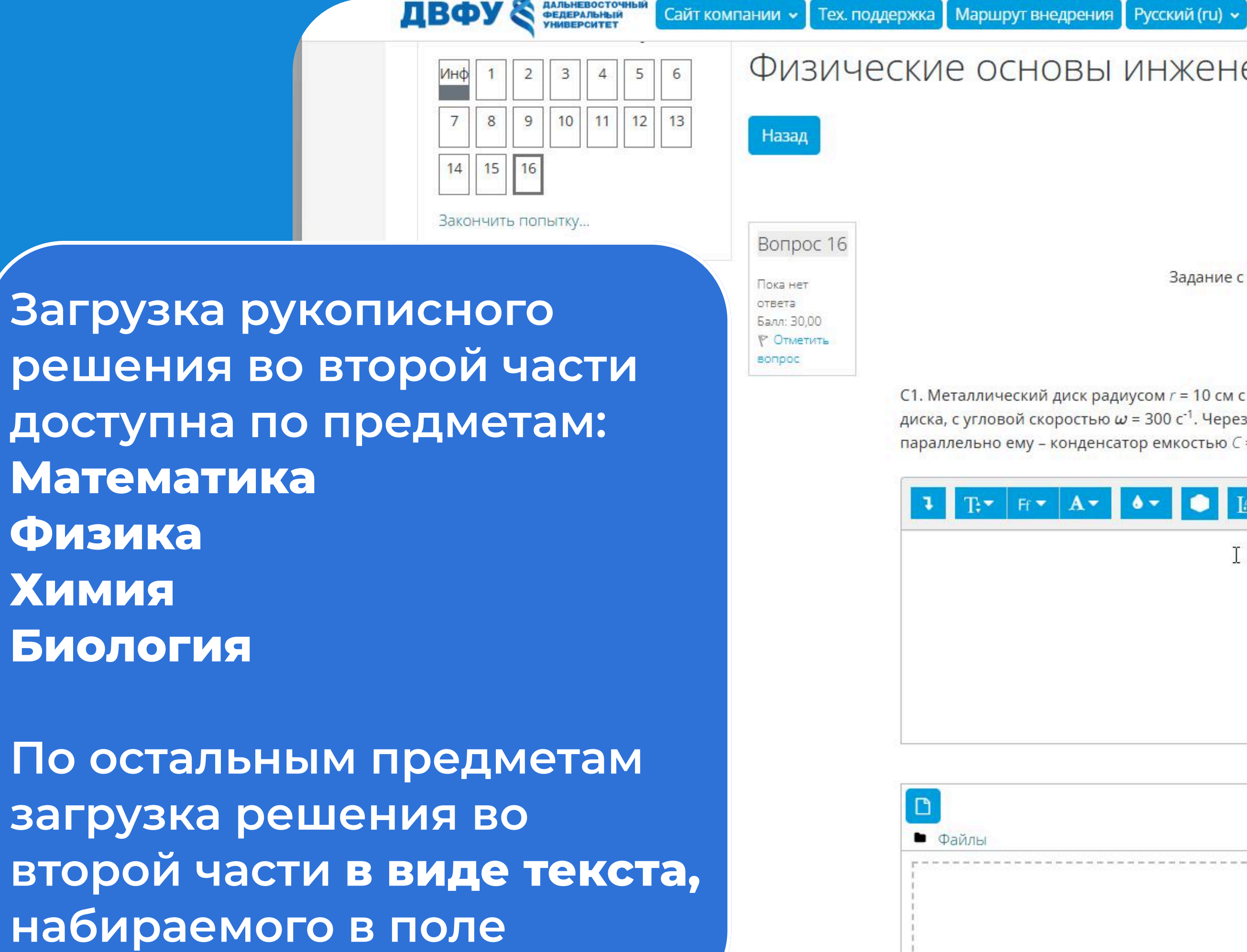

Физические основы инженерно - технических наук назад Оставшееся время 0:12:17 Вопрос 16 Пока нет ответа Балл: 30,00 ° Отменить вопрос

C1. Металлический диск радиусом *r* = 10 см с малым сопротивлением вращается в магнитном поле с индукцией *B* = 2 Тл, перпендикулярной плоскости диска, с угловой скоростью *ω* = 300 с<sup>-1</sup>. Через скользящие контакты к середине и к краю диска подключен резистор сопротивлением *R* = 1 кОм, и параллельно ему – конденсатор емкостью *C* = 1 мкФ. Каким зарядом *Q* в установившемся режиме заряжен этот конденсатор?

| A- 0- 1 | £• ♀• B  | I %                          | \$5 !                     |             | 2    | <b>∮</b> ■ | © ≡        | <b>建</b> 查 | ⊡ 😚        | <b>88 88</b>             |
|---------|----------|------------------------------|---------------------------|-------------|------|------------|------------|------------|------------|--------------------------|
| I       | 10<br>10 |                              |                           |             |      |            |            |            |            |                          |
|         |          |                              |                           |             |      |            |            |            |            |                          |
|         |          |                              |                           |             |      |            |            |            |            |                          |
|         |          |                              |                           |             |      |            |            |            |            | 11                       |
|         |          |                              |                           |             |      | Максима    | льный разм | ер для нов | ых файлов: | 51 <mark>2 М</mark> байт |
|         |          |                              |                           |             |      |            |            |            |            |                          |
|         |          |                              |                           |             |      |            |            |            |            |                          |
|         |          |                              | €                         |             |      |            |            |            |            |                          |
|         | Дл       | я заг <mark>р</mark> узки фа | ійлов пе <mark>р</mark> е | тащите их с | юда. |            |            |            |            | i<br>1<br>1              |

Закончить попытку.

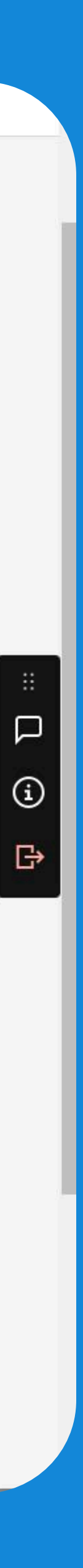

Тест Вероника Мяу ТМ

ответы сохранились. Далее нажмите отправить все и завершить тест.

5

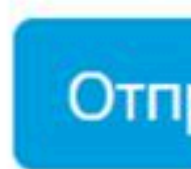

Эта попытка должна быть отправлена до четверг, 10 июля 2025, 16:59.

Вернуться к попытке

## После того, как занесли все ответы на последней странице нажмите на «Закончить попытку». Перепроверьте, что все

Отправить всё и завершить тест

Оставшеес

Пока нет ответа

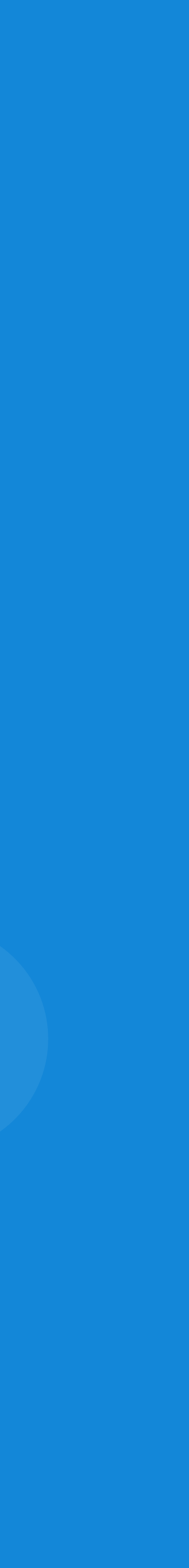

### Подтвердите отправку попытки

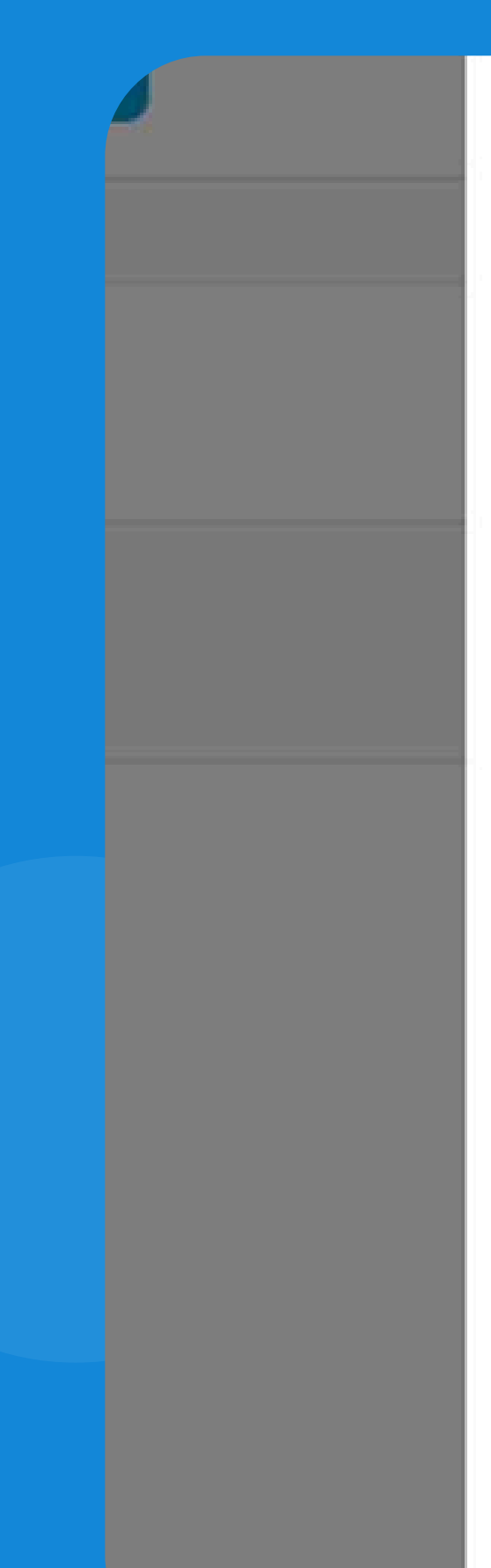

## закончить?

Отправить все свои ответы и × После отправки Вы больше не сможете изменить свои ответы на эту попытку. Вопросы без ответа: 15 Отмена Отправить всё и завершить тест

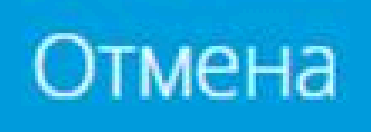

# После закрытия теста и проверки ваших ответов преподавателей, в тестировании Вы сможете просмотреть свою попытку. Для этого нажмите на надпись «Просмотр»

#### Результаты ваших предыдущих попыток

#### Состояние

Завершены Отправлено понедельник, 7 июля 2025, 11:49

Ваша итоговая оценка за этот тест: 68,00/100,00

У Вас больше нет попыток

| Оценка / 100,00 | Просмотр |
|-----------------|----------|
| 68,00           | Просмотр |
|                 |          |

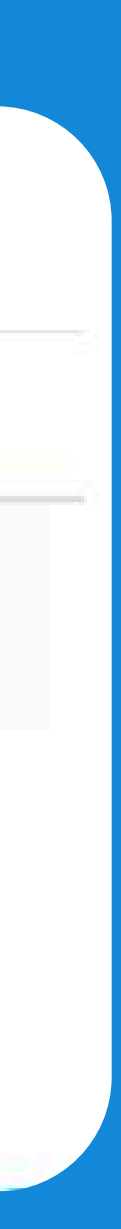

## Вам отобразятся Ваши ответы и баллы за каждое проставленное задание

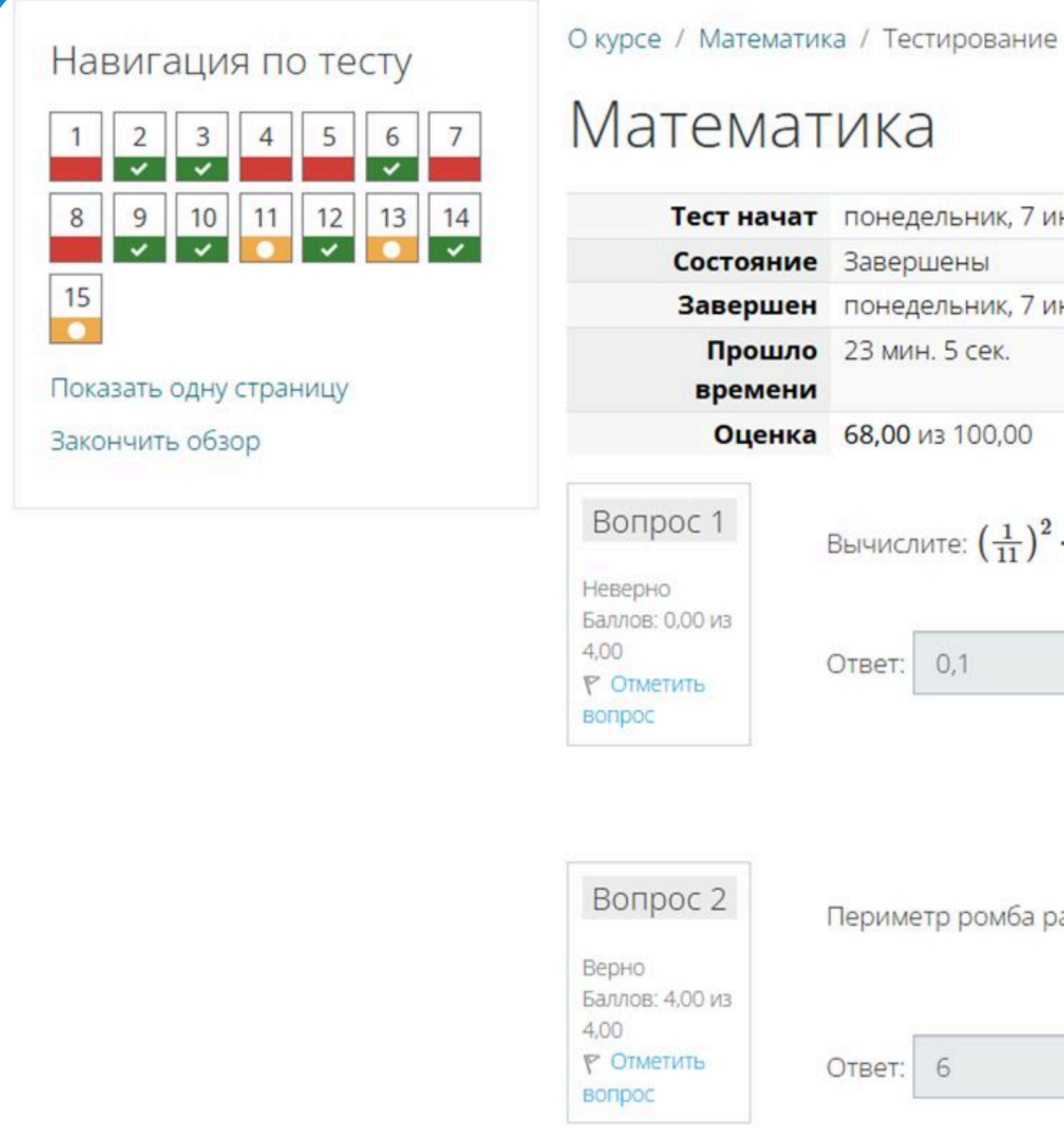

Тест начат понедельник, 7 июля 2025, 11:26

Завершен понедельник, 7 июля 2025, 11:49

Вычислите:  $\left(\frac{1}{11}\right)^2 \cdot \left(\left(\frac{2}{9}\right) \cdot 18^7 \cdot \frac{7}{128} - 160\right)$ 

Периметр ромба равен 20, большая диагональ равна 8. Найти вторую диагональ.

OTBET: 6

# В решениях с ручной проверкой можно посмотреть комментарии преподавателя, почему проставлен именно такой балл

| Вопрос 11               |
|-------------------------|
| Выполнен                |
| Баллов: 4,00 из<br>8,00 |
| Р Отметить              |
| вопрос                  |

Решите неравенство:  $\frac{10}{|5-x|+1} > |5-x|+4$ 

Variant-5-Zadanie-13-reshenie-yashchenko-ege-2019-matematika-profil-36-variantov.jpg

Комментарий:

В решении содержатся арифметические ошибки, существенно не влияющие на ход решения. Каждый переход обоснован. Решение не содержит иных ошибок.

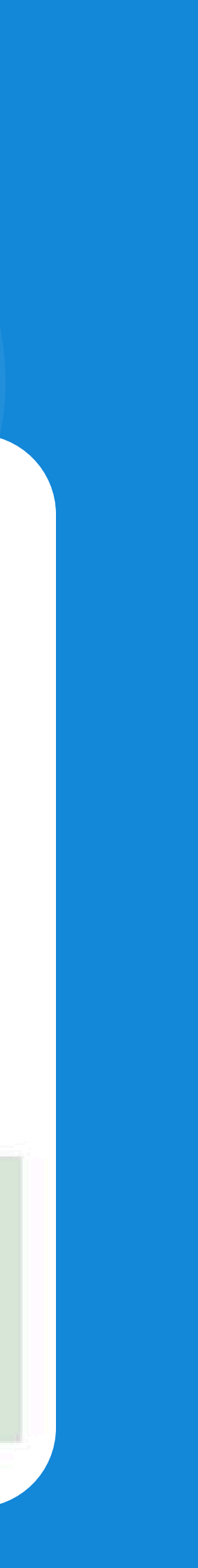

## Удачи при поступлении!

Если у вас будут возникать трудности во время прохождения тестирования, обращайтесь в **ТГ бот** или с 10:00 до 21:00 на **горячую линию** приемной комиссии

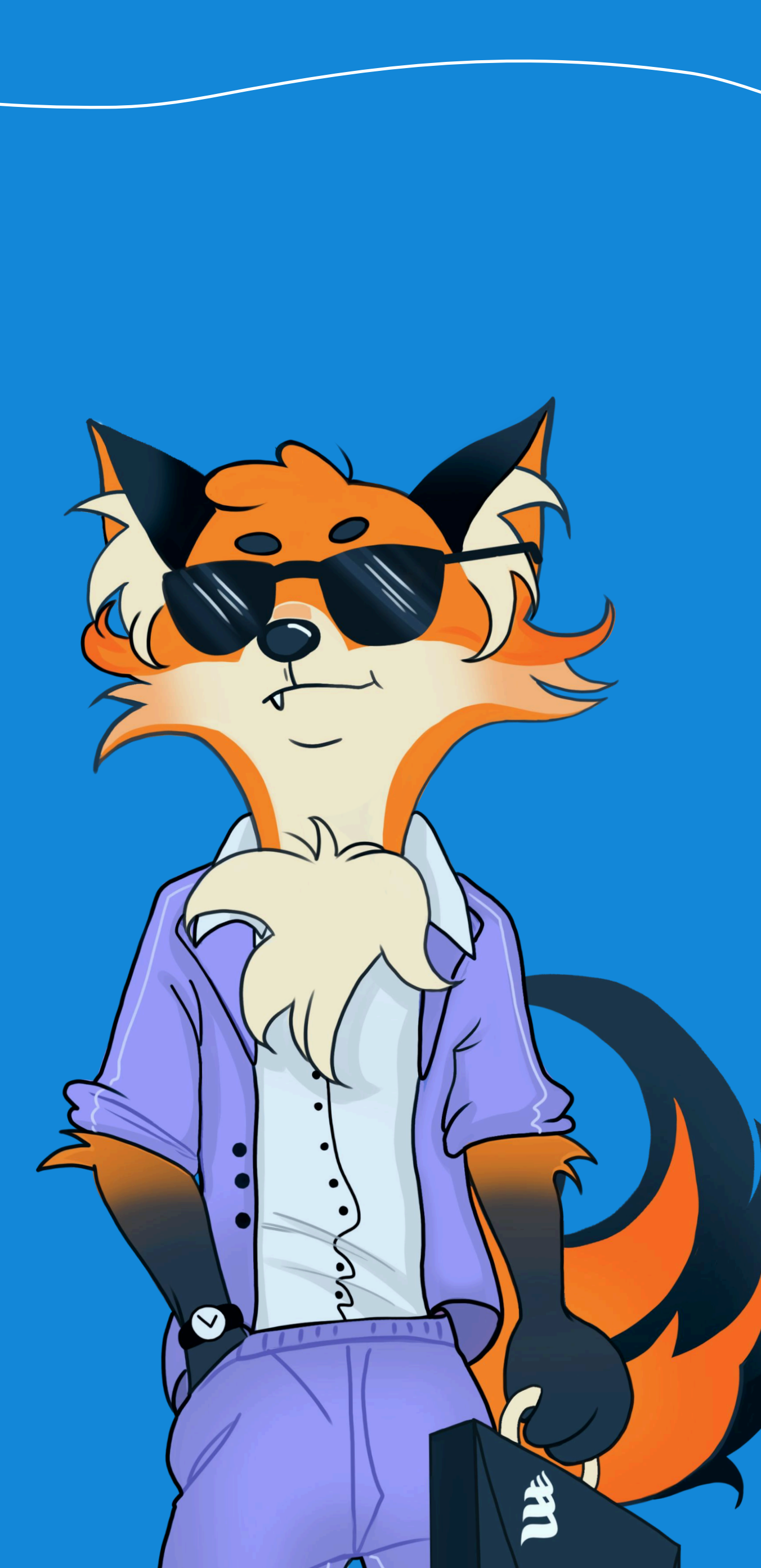